# Internet-Zugriffsregeln auf dem CVR100W VPN-Router

## Ziel

Internetzugriffsregeln werden verwendet, um den Internetzugriff auf einen bestimmten Host in einem Netzwerk oder eine Gruppe von Hosts im Netzwerk zu ermöglichen oder zu blockieren. Dies ist hilfreich, um den versehentlichen oder absichtlichen Zugriff auf das Internet aus dem Netzwerk zu verhindern. Der CVR100W VPN-Router ermöglicht die Konfiguration von Internetzugriffsregeln.

In diesem Artikel wird erläutert, wie Sie auf dem CVR100W VPN-Router eine Internet-Zugriffsrichtlinie konfigurieren.

#### Anwendbares Gerät

·CVR100W VPN-Router

#### Softwareversion

·1.0.1.19

## Regeln für den Internetzugriff

Schritt 1: Melden Sie sich beim Webkonfigurationsprogramm an, und wählen Sie **Firewall > Access Control > Internet Access Rules aus**. Die Seite *Internetzugriffsregeln* wird geöffnet:

| ernet Acc | cess Rules Tabl   | e           |        |      |      |         |
|-----------|-------------------|-------------|--------|------|------|---------|
|           | Enabled           | Policy Name | Action | Date | Time | details |
| N         | o data to display | 1           |        |      |      |         |
| Add Row   | Edit              | Delete      |        |      |      |         |

Schritt 2: Klicken Sie auf **Zeile hinzufügen**, um eine neue Zugriffsregel hinzuzufügen. Die Seite *Internet-Zugriffsregeln hinzufügen/bearbeiten* wird geöffnet:

| Add/Edit Intern    | et Access Rules                          |                          |  |  |  |  |
|--------------------|------------------------------------------|--------------------------|--|--|--|--|
| Rule Status:       | Enable                                   |                          |  |  |  |  |
| Enter Policy Name: |                                          | ]                        |  |  |  |  |
| Action:            | Block All                                |                          |  |  |  |  |
|                    | Internet Access During                   | Selected Days and Hours. |  |  |  |  |
| Schedule:          | Schedule1 - Configure Schedules          |                          |  |  |  |  |
|                    |                                          |                          |  |  |  |  |
| Apply Access Pol   | Apply Access Policy to the Following PCs |                          |  |  |  |  |
|                    | Type<br>to display                       | value                    |  |  |  |  |
|                    |                                          | 7                        |  |  |  |  |
| Add Row            | Edit Delete                              |                          |  |  |  |  |
|                    |                                          |                          |  |  |  |  |
| Website Blocking   |                                          |                          |  |  |  |  |
|                    | Туре                                     | Value                    |  |  |  |  |
| No data            | to display                               |                          |  |  |  |  |
| Add Row            | Edit Delete                              |                          |  |  |  |  |
|                    |                                          |                          |  |  |  |  |
| Save Ca            | ancel Back                               |                          |  |  |  |  |

Schritt 3: Aktivieren Sie im Feld Regelstatus die Option **Aktivieren**, um die Zugriffsregel zu aktivieren.

Schritt 4: Geben Sie im Feld Policy Name (Richtliniennamen eingeben) einen Namen für die Richtlinie ein.

| Add/Edit Internet Access Rules |                                                                                       |                                   |  |  |  |  |  |
|--------------------------------|---------------------------------------------------------------------------------------|-----------------------------------|--|--|--|--|--|
| Rule Status:                   | Enable                                                                                |                                   |  |  |  |  |  |
| Enter Policy Name:             | Policy1                                                                               |                                   |  |  |  |  |  |
| Action:<br>Schedule:           | Block All<br>Block All<br>Block URL<br>Block All by Schedule<br>Block URL by Schedule | ed Days and Hours.<br>e Schedules |  |  |  |  |  |
| Apply Access Polic             | Apply Access Policy to the Following PCs                                              |                                   |  |  |  |  |  |
| Type Value                     |                                                                                       |                                   |  |  |  |  |  |
| No data to display             |                                                                                       |                                   |  |  |  |  |  |
| Add Row Edit Delete            |                                                                                       |                                   |  |  |  |  |  |
|                                |                                                                                       |                                   |  |  |  |  |  |
| Website Blocking               |                                                                                       |                                   |  |  |  |  |  |
|                                | Туре                                                                                  | Value                             |  |  |  |  |  |
| No data t                      | to display                                                                            |                                   |  |  |  |  |  |
| Add Row                        | Add Row Edit Delete                                                                   |                                   |  |  |  |  |  |
| Save Car                       | ncel Back                                                                             |                                   |  |  |  |  |  |

Schritt 5: Wählen Sie in der Dropdown-Liste Aktion eine Aktion aus, die auf die Richtlinie angewendet wird.

·Alle blockieren: Diese Option blockiert den gesamten Internetdatenverkehr zu und von allen Endpunkten.

·URL blockieren: Diese Option blockiert den Datenverkehr zu und von einer bestimmten URL.

·Alle blockieren nach Zeitplan: Diese Option blockiert den gesamten Internetdatenverkehr zu und von allen Endpunkten auf der Grundlage eines festgelegten Zeitplans.

·URL nach Zeitplan blockieren: Diese Option blockiert den Datenverkehr zu und von einer bestimmten URL basierend auf einem festgelegten Zeitplan.

Schritt 6: Wählen Sie in der Dropdown-Liste Schedule (Zeitplan) einen Zeitplan aus, der auf die Regel angewendet wird.

**Hinweis:** Die Dropdown-Liste Schedule (Zeitplan) wird deaktiviert, wenn Sie in Schritt 5 die Option Block All (Alle blockieren) oder die Option Block URL (URL blockieren) auswählen.

Schritt 7: (Optional) Klicken Sie zum Konfigurieren von Firewall-Zeitplänen auf **Zeitpläne konfigurieren**. Informationen zum Konfigurieren von Zeitplänen finden Sie im Artikel *Firewall Schedule Management auf dem CVR100W VPN Router*.

| Add/Edit Interne                                                                        | et Access Rules                          |       |  |  |  |  |  |
|-----------------------------------------------------------------------------------------|------------------------------------------|-------|--|--|--|--|--|
| Rule Status:                                                                            | Enable                                   |       |  |  |  |  |  |
| Enter Policy Name:                                                                      | Policy1                                  |       |  |  |  |  |  |
| Action:                                                                                 | Block URL by Schedule 💌                  |       |  |  |  |  |  |
| Internet Access During Selected Days and Ho<br>Schedule: Schedule1  Configure Schedules |                                          |       |  |  |  |  |  |
| Apply Access Poli                                                                       | Apply Access Policy to the Following PCs |       |  |  |  |  |  |
|                                                                                         | Туре                                     | Value |  |  |  |  |  |
| No data                                                                                 | to display                               |       |  |  |  |  |  |
| Add Row                                                                                 | Edit Delete                              |       |  |  |  |  |  |
|                                                                                         |                                          |       |  |  |  |  |  |
| Website Blocking                                                                        |                                          |       |  |  |  |  |  |
|                                                                                         | Туре                                     | Value |  |  |  |  |  |
| No data                                                                                 | to display                               |       |  |  |  |  |  |
| Add Row                                                                                 | Edit Delete                              |       |  |  |  |  |  |
| Save Ca                                                                                 | ncel Back                                |       |  |  |  |  |  |

Schritt 8: Klicken Sie auf **Zeile hinzufügen**, um die Zugriffsrichtlinie auf einen bestimmten PC anzuwenden.

**Hinweis:** Es wird eine Eingabeaufforderung angezeigt, die besagt, dass Sie speichern müssen, bevor Sie bearbeiten oder löschen können.

| Add/Edit Interne                             | et Access Rules                                 |  |  |  |  |  |  |
|----------------------------------------------|-------------------------------------------------|--|--|--|--|--|--|
| Rule Status:                                 | Enable                                          |  |  |  |  |  |  |
| Enter Policy Name:                           | Policy1                                         |  |  |  |  |  |  |
| Action:                                      | Block URL by Schedule 💌                         |  |  |  |  |  |  |
|                                              | Internet Access During Selected Days and Hours. |  |  |  |  |  |  |
| Schedule:                                    | Schedule1  Configure Schedules                  |  |  |  |  |  |  |
| You must save before you can edit or delete. |                                                 |  |  |  |  |  |  |
| Apply Access Polic                           | Apply Access Policy to the Following PCs        |  |  |  |  |  |  |
|                                              | Type Value                                      |  |  |  |  |  |  |
|                                              | MAC Address                                     |  |  |  |  |  |  |
| Add Row                                      | IP Address etc.<br>IP Range                     |  |  |  |  |  |  |
|                                              |                                                 |  |  |  |  |  |  |
| Website Blocking                             |                                                 |  |  |  |  |  |  |
|                                              | Type Value                                      |  |  |  |  |  |  |
| No data t                                    | to display                                      |  |  |  |  |  |  |
| Add Row                                      | Edit Delete                                     |  |  |  |  |  |  |
|                                              |                                                 |  |  |  |  |  |  |
| Save Ca                                      | ncel Back                                       |  |  |  |  |  |  |

Schritt 9: Wählen Sie aus der Dropdown-Liste Typ einen Adresstyp aus.

·MAC Address (MAC-Adresse): Diese Option wird verwendet, wenn die Richtlinie auf einen durch die MAC-Adresse identifizierten PC angewendet wird. Geben Sie die MAC-Adresse des PCs im Feld Wert ein.

·IP Address (IP-Adresse): Diese Option wird verwendet, wenn die Richtlinie auf einen PC angewendet wird, der durch die IP-Adresse identifiziert wird. Geben Sie die MAC-Adresse des PCs im Feld Wert ein.

·IP Range (IP-Bereich): Diese Option wird verwendet, wenn die Richtlinie auf eine Reihe von PCs angewendet wird, die durch einen IP-Bereich identifiziert werden. Geben Sie im Feld Wert den IP-Bereich der PCs ein.

| Add/Edit Internet Access Rules               |                             |                      |  |  |  |  |
|----------------------------------------------|-----------------------------|----------------------|--|--|--|--|
| Rule Status:                                 | 🗹 Enable                    |                      |  |  |  |  |
| Enter Policy Name:                           | Policy1                     |                      |  |  |  |  |
| Action:                                      | Block URL by Schedule 👻     | ]                    |  |  |  |  |
|                                              | Internet Access During Sele | cted Days and Hours. |  |  |  |  |
| Schedule:                                    | Schedule1 💌 Configu         | ire Schedules        |  |  |  |  |
| You must save before you can edit or delete. |                             |                      |  |  |  |  |
| Apply Access Poli                            | cy to the Following PCs     |                      |  |  |  |  |
|                                              | Туре                        |                      |  |  |  |  |
|                                              | IP Address 💌                | 192.168.1.87         |  |  |  |  |
| Add Row                                      | Edit Delete                 |                      |  |  |  |  |
|                                              |                             |                      |  |  |  |  |
| Website Blocking                             |                             |                      |  |  |  |  |
|                                              | Туре                        | Value                |  |  |  |  |
| No data f                                    | to display                  |                      |  |  |  |  |
| Add Row                                      | Edit Delete                 |                      |  |  |  |  |
| Save Ca                                      | ncel Back                   |                      |  |  |  |  |

Schritt 10: (Optional) Um die Richtlinie auf eine Website oder ein Schlüsselwort anzuwenden, klicken Sie auf **Zeile hinzufügen**.

**Hinweis:** Die Website-Blockierungstabelle wird abgeblendet, wenn in Schritt 5 die Option Alle blockieren oder Alle blockieren nach Zeitplan aktiviert ist.

| Add/Edit Internet Access Rules                  |                                          |              |  |  |  |  |  |
|-------------------------------------------------|------------------------------------------|--------------|--|--|--|--|--|
| Rule Status:                                    | Enable                                   |              |  |  |  |  |  |
| Enter Policy Name:                              | Policy1                                  |              |  |  |  |  |  |
| Action:                                         | Block URL by Schedule 💌                  | ]            |  |  |  |  |  |
| Internet Access During Selected Days and Hours. |                                          |              |  |  |  |  |  |
| Schedule:                                       | Schedule: Schedule1  Configure Schedules |              |  |  |  |  |  |
| You must save before you can edit or delete.    |                                          |              |  |  |  |  |  |
| Apply Access Policy to the Following PCs        |                                          |              |  |  |  |  |  |
|                                                 | Туре                                     | Value        |  |  |  |  |  |
|                                                 | IP Address 💌                             | 192.168.1.87 |  |  |  |  |  |
| Add Row Edit Delete                             |                                          |              |  |  |  |  |  |
| You must save before you can edit or delete.    |                                          |              |  |  |  |  |  |
| Website Blocking                                | Туре                                     | Value        |  |  |  |  |  |
|                                                 | Type                                     | value        |  |  |  |  |  |
|                                                 | URL Address 💌                            |              |  |  |  |  |  |
| Add Row                                         | Keyword                                  |              |  |  |  |  |  |
| Save Cancel Back                                |                                          |              |  |  |  |  |  |

Schritt 11: Wählen Sie aus der Dropdown-Liste Type (Typ) eine Funktion aus, die auf die Richtlinie angewendet werden soll.

·URL-Adresse: Mit dieser Option wird die Richtlinie auf eine bestimmte URL-Adresse angewendet. Geben Sie die URL der Website im Feld Wert ein.

·Schlüsselwort — Diese Option wird verwendet, um die Richtlinie auf ein bestimmtes Schlüsselwort anzuwenden. Geben Sie das Schlüsselwort in das Feld Wert ein. Dadurch werden alle URLs blockiert oder zugelassen, die das angegebene Schlüsselwort enthalten.

Schritt 12: Klicken Sie auf Speichern.

| Internet A   | ccess Rule      | s           |                   |        |                    |         |
|--------------|-----------------|-------------|-------------------|--------|--------------------|---------|
| Internet Acc | ess Rules Table | e           |                   |        |                    |         |
|              | Enabled         | Policy Name | Action            | Date   | Time               | details |
|              | Yes             | Policy1     | Block by schedule | Monday | 12:00 AM ~ 3:00 PM | details |
| Add Row      | Edit            | Delete      |                   |        |                    |         |
| Save         | Cancel          |             |                   |        |                    |         |

Schritt 13: (Optional) Um einen Eintrag zu einer Internet-Zugriffsregel in der Internet-Zugriffsregeltabelle anzuzeigen/zu bearbeiten, klicken Sie auf **Details**, und zeigen Sie die gewünschten Felder an bzw. bearbeiten Sie sie.

| Internet Access Rules |                   |             |                   |        |                    |         |
|-----------------------|-------------------|-------------|-------------------|--------|--------------------|---------|
| Internet              | Access Rules Tabl | e           |                   |        |                    |         |
|                       | Enabled           | Policy Name | Action            | Date   | Time               | details |
| <b>V</b>              |                   | Policy1     | Block by schedule | Monday | 12:00 AM ~ 3:00 PM | details |
| Add R                 | Row Edit          | Delete      |                   |        |                    |         |
| Save                  | Cancel            |             |                   |        |                    |         |

Schritt 14: (Optional) Um einen Eintrag für eine Internet-Zugriffsregel zu bearbeiten, aktivieren Sie in der Tabelle mit den Internet-Zugriffsregeln das Kontrollkästchen der Internet-Zugriffsregel, klicken Sie auf **Bearbeiten**, und bearbeiten Sie die gewünschten Felder.

Schritt 15: (Optional) Um einen Eintrag für eine Internet-Zugriffsregel zu löschen, aktivieren Sie das Kontrollkästchen der Internet-Zugriffsregel in der Regeltabelle für den Internetzugriff, und klicken Sie auf **Löschen**.

**Hinweis:** Es wird eine Eingabeaufforderung angezeigt, die besagt, dass Sie speichern müssen, bevor Sie bearbeiten oder löschen können.